### **FICHE REFLEXE** RECHERCHER ET CRÉER UN PATIEN La solution eParcours d'Île-de-France

Avant de pouvoir créer un patient dans Santélien, vous devez effectuer une recherche afin de vous assurer que ce patient n'existe pas déjà dans l'outil. Cette mesure est nécessaire afin d'évider les doublons et les confusions.

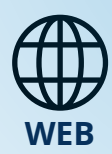

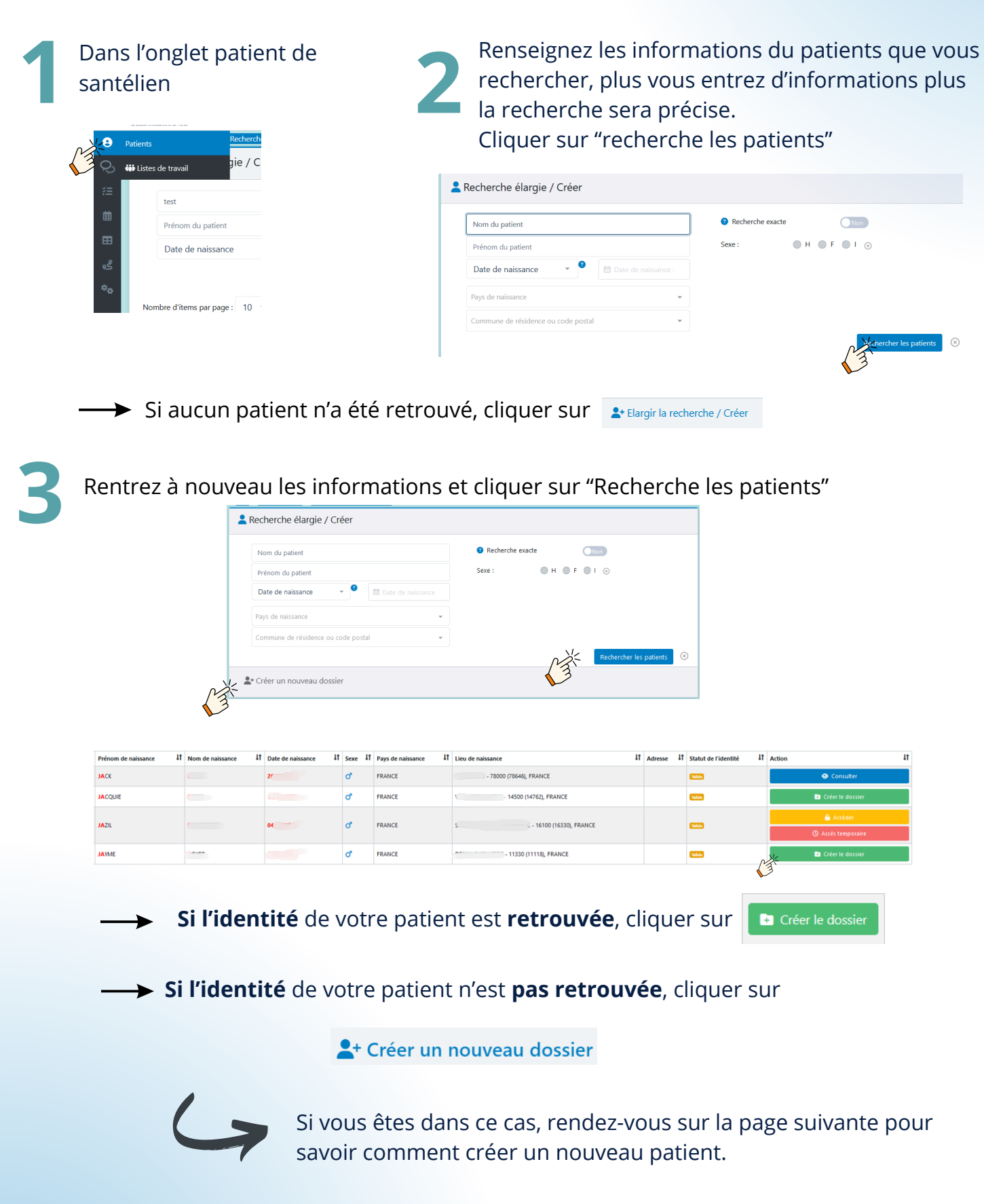

# FICHE REFLEXE CRÉER UN DOSSIER PATIENT

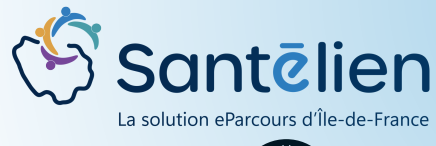

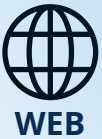

### Renseigner les informations personnelles du patient

→ Compléter le formulaire Identité + Informations (si possible)

| ← > Mes patients > Création >  |                    |   |                              |                            |
|--------------------------------|--------------------|---|------------------------------|----------------------------|
| <b>O</b> Création d'un patient |                    |   | Informations                 |                            |
| Lentité                        |                    |   |                              | Email                      |
| * Nom de naissance             | boyer              |   | 📞 Téléphones du patient      |                            |
| Nom utilisé 🧿                  |                    | 0 | Ajouter un nouveau téléphone |                            |
| * 1er prénom de naissance      |                    |   |                              | Aucun téléphone enregistré |
| Prénom(s) 📀                    |                    | U | Adresses du patient          |                            |
| Prénom utilisé 🧿               |                    |   | Ajouter une nouvelle adresse |                            |
| * Date de naissance            | ≣ JJ/MM/AAAA       |   |                              | Aucune adresse enregistrée |
| * Sexe                         | Sélectionner 👻     |   |                              |                            |
| * Pays de naissance            | Rechercher un pays |   |                              |                            |

En encadré orange : 5 traits **obligatoires** à remplir pour créer le dossier patient

Informer le patient ou son représentant de la création de son dossier et transmettre le document d'information patient

|   | ■ Validation<br>Le patient ou son représenta<br>légal/tuteur/curateur a é<br>informé de la création de so<br>dossier et ne s'y est pas opport | int <b>?</b><br>ité<br>on<br>isé | Document d'info                             | prmation                              | Santēlien<br>La solution eParcours<br>d'Île-de-France |
|---|----------------------------------------------------------------------------------------------------|----------------------------------|---------------------------------------------|---------------------------------------|-------------------------------------------------------|
|   | * Information transmise                                                                                                    | à                                | Patient<br>Curateur                         |                                       | The                                                   |
|   |                                                                                                    |                                  | Personne de confiance                       |                                       |                                                       |
|   |                                                                                                    |                                  | Professionnel                               |                                       |                                                       |
|   |                                                                                                    |                                  | Titulaire de l'autorité parentale           | 3                                     |                                                       |
|   |                                                                                                    |                                  | Tuteur légal                                |                                       |                                                       |
| 3 | Si vous utilisez un o sélectionnez                                                                                                    | <b>locur</b><br>z la pi          | <b>ment d'identité</b><br>èce justificative | <b>pour créer l</b><br>parmi la liste | e dossier patien                                      |
|   | Vérification d'une pièce d'identité 💡                                                                                                    | The                              |                                             | Annuler la vér                        | ification                                             |
|   | * Type de pièce d'identité                                                                                                    | Carte d'ident<br>Passeport       | tité                                        | -jim                                  |                                                       |
|   |                                                                                                    | Livret de fam                    | nille - mineurs uniquement                  |                                       |                                                       |
|   |                                                                                                    | Extrait d'acte                   | e de naissance - mineurs uniquement         |                                       |                                                       |

Titre permanent de séjour

# FICHE REFLEXE CRÉER UN DOSSIER PATIENT

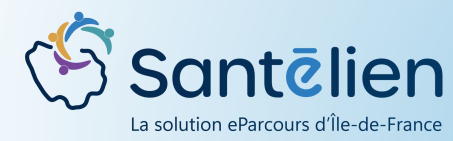

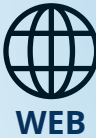

**Cas particuliers:** Si l'une des cases est cochée, l'identité du patient ne sera pas considérée comme **validée.** 

|                                      | Identité homonyme                                                                                                    |  |
|--------------------------------------|----------------------------------------------------------------------------------------------------|--|
| Cas particuliers Identité homonyme 3 | Permet de faciliter l'identification et la gestion des identités numériques à fort<br>taux de ressemblance (homonymes avérés et identités approchantes) qui<br>doivent faire l'objet d'une vigilance particulière.             |  |
|                                      | Identité douteuse                                                                                                    |  |
| Identité douteuse ? 🗆                | Permet de tracer l'existence d'un doute sur la véracité de l'identité recueillie<br>(usager confus, suspicion d'utilisation frauduleuse d'identité, situation sanitaire<br>exceptionnelle).                                    |  |
| Identité fictive 🧿 🗌                 | Identité fictive                                                                                                    |  |
|                                      | Permet de signaler que l'identité recueillie n'a pas de rapport avec l'identité<br>réelle du patient (anonymisation, patient non communiquant ou délirant,).<br>Les traits de l'identité peuvent alors être saisis à « VIDE ». |  |

Si et uniquement si vous faites partie d'une structure, vous pouvez l'ajouter directement au cercle de soins lors de la création du dossier patient

| Informations                   |         |          |  |  |  |  |  |  |  |
|--------------------------------|---------|----------|--|--|--|--|--|--|--|
| Email                          |         |          |  |  |  |  |  |  |  |
| 📞 Téléphones du patient        |         |          |  |  |  |  |  |  |  |
| Ajouter un nouveau téléphone   |         |          |  |  |  |  |  |  |  |
| Aucun téléphone enregistré     |         |          |  |  |  |  |  |  |  |
| Adresses du patient            |         |          |  |  |  |  |  |  |  |
| Ajouter une nouvelle adresse   |         |          |  |  |  |  |  |  |  |
| Aucune adresse enregistrée     |         |          |  |  |  |  |  |  |  |
| RE Habilitation centres        |         |          |  |  |  |  |  |  |  |
| Nombre d'items par page : 10 - |         |          |  |  |  |  |  |  |  |
| Libellé                        | Adresse | Habilité |  |  |  |  |  |  |  |
| TEST PM SESAN                  |         | Non      |  |  |  |  |  |  |  |
| DAC SESAN                      |         | Non      |  |  |  |  |  |  |  |

#### Finalisation du dossier patient

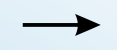

Une fois que tous les champs nécessaires sont remplis, cliquer sur

"Créer le dossier"

Une information de recherche d'identité du patient va apparaitre et la patient sera créé.